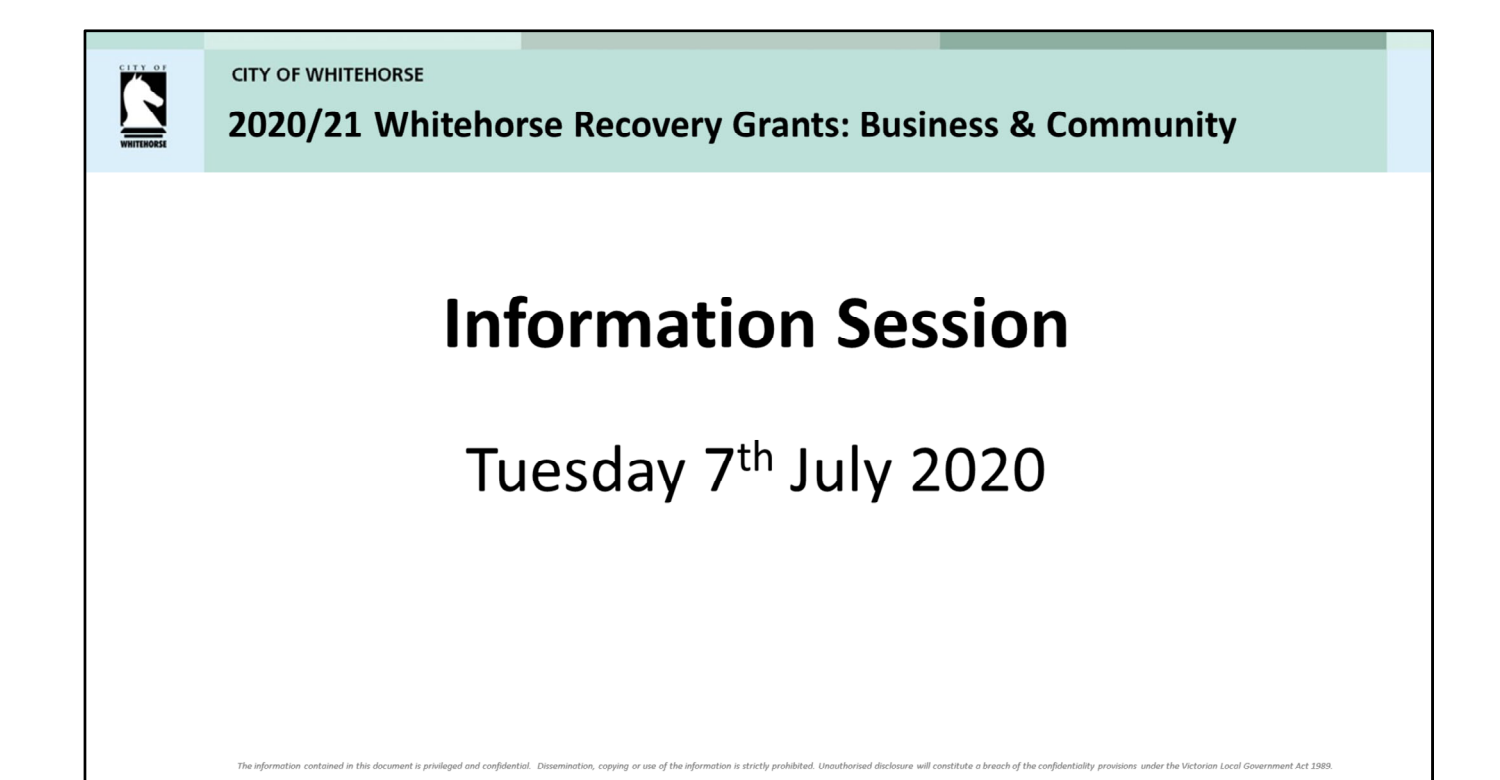

WHITEHORSE

### What will this session cover?

- 1. Overview of the two categories- Business/ Community, including:
  - II. Purpose
  - III. Required information and documentation
  - IV. What makes a good application?
- 2. Application & Administration Process
- 3. How to Apply
- 4. Frequently Asked Questions (FAQs)
- 5. Other Questions

### CITY OF WHITEHORSE Whitehorse Recovery Grants – Business

Open: Monday 13 July 2020 Close: Wednesday 22 July 2020, <u>12noon</u>

**PURPOSE:** To provide support to the local Small to Medium Enterprises (SME). Many SMEs continue to experience severe impacts as a result of COVID-19.

**DESIRED OUTCOME:** To provide financial assistance to eligible SMEs affected by COVID-19.

- Three funding streams are available and they all have an overarching focus on business adaption, innovation and resilience.
- Businesses can apply for multiple funding streams where there is a clear distinction between the types of project/services being funded however the total application can be no greater than \$4,000.
- It is expected the proposed activity will be completed within six months.

e information contained in this document is privileged and confidential. Dissemination, copying or use of the information is strictly prohibited. Unouthorised disclosure will constitute a breach of the confidentiality provisions under the Victorian Local Government Act 1989.

## CITY OF WHITEHORSE Business: Required Documentation

Please ensure you read the guidelines for the list of essential criteria that must be met in order for you application to be considered.

Businesses will be required to upload the following documentation when completing the application form in SmartyGrants:

- ABN proof of registered business
- Documentation that demonstrates fewer than 20 FTE (or equivalent part time) employees at the time of application or have a maximum turnover of \$10 million per annum.
- Documentation that demonstrates a minimum of 12 months trading or more as at 30 June 2020.
- All relevant commercial lease agreement documents (if applicable).
- Certificate of Currency for Public Liability Insurance with \$20million coverage, showing the dates of coverage. <u>Please note:</u> An invoice or quote for Public Liability Insurance will not meet this requirement.

information contained in this document is privileged and confidential. Dissemination, copying or use of the information is strictly prohibited. Unoutherised disclosure will constitute a breach of the confidentially provisions under the Victorian Local Government Act 1989.

CITY OF WHITEHORSE

## Funding streams

- **Business Innovation:** Costs associated with online, ecommerce and nononline activities i.e. website design and development
- Business Continuity: Costs associated with encouraging a business to reposition itself for the future i.e. training and professional development
- **Business Restart:** Costs associated with supporting a business to recommence operations i.e. Business equipment and PPE supplies

#### Business Innovation (\$0 - \$4,000 ex GST)

Costs associated with online, e-commerce and non-online activities (including but not limited too):

- Website design and development
- E-commerce platforms (selling online, receiving payments & contactless payment)
- Digital marketing and promotion
- Introduction of a new service, product or processes.

#### Business Continuity (\$0 - \$3,000 ex GST)

Costs associated with encouraging a business to reposition itself for the future (including but not limited too):

- Training and professional development (in house training, attendance at conference/seminars, industry association membership fees)
- Engagement of a professional to provide specialist advice (Accountant, Lawyer, or Business Planner).

#### Business Restart (\$0 - \$4,000 ex GST)

Costs associated with supporting a business to re-commence operations (including but not limited too):

- Purchase of stock/inventory
- Business equipment (printer, cash registers)

- Personal Protection Equipment (PPE) Supplies (disposable gloves, hand sanitisers)
- Cleaning/sanitising products
- Physical distancing equipment (plastic cones, markers, barrier tape, screens)
- Disposable equipment (cups, cutlery, serviettes)
- Minor capital works.

### **Business:** What makes a good application?

A good application will:

- Meet <u>all</u> of the essential criteria listed in the guidelines for Whitehorse Recovery Grants: Business.
- Clearly demonstrate the relevance of proposal to COVID-19 impacts (business adaption and innovation) and how it aligns to the grant stream.
- Clearly identify the financial and/or operating impacts from COVID-19.
- Clearly demonstrate the project plan, timelines and budget.
- Show that local procurement of goods and service will be a priority.
- · Provide all relevant documentation, such as: business operation permits, licenses and registrations (if applicable).

Read through the guidelines, demonstrate how your business supports the local economy and/or community of Whitehorse.

## **Application & Administration Process**

- 1. Register online at SmartyGrants.
- 2. Applications will be completed and submitted online via SmartyGrants.
- 3. Applications are assessed.
- 4. Anticipate notification of outcome (via email) by the end of September 2020.
- 5. Funding agreement/ Forms completed payment made.
- 6. Successful grant applications will be required to expend the funding within the 2020-2021 financial year.
  - 1. Businesses: to expend within **6months** from the date the grant is approved.
  - 2. Community: to expend by 30 June 2021.

#### 1. Register online at SmartyGrants

2. Applications will be completed and submitted online via *SmartyGrants* (On submission, organisations will receive an acknowledgment email from *SmartyGrants*)

**3. Applications are assessed** (the City of Whitehorse reserves the right to request further information in regards to the application, if required)

Applications will be reviewed by council officers who will make recommendations to the decision making panel against an assessment matrix.

Community - decision making panel to include: Mayor, GM Human Services, GM City Development and a Finance department representative- who will be supported by the Manager Community Development.

Business - decision making panel to include: Mayor, GM Corporate Services, GM City Development and a Finance department representative- who will be supported by the Ass. Manager Investment and Economic Development.

# 4. We anticipate notification of outcome (via email) by the end of September 2020.

5. If successful, you will receive a funding agreement/ and relevant finance forms. Once these forms are completed, signed and returned to Council, payment will be made by EFT.

Successful grant applications will be required to expend the funding within the 2020-2021 financial year.

- 1. Businesses: to expend within **6months** from the date the grant is approved.
- 2. Community: to expend by 30 June 2021

Acquittal/Reporting Requirements will be stipulated in the funding agreement.

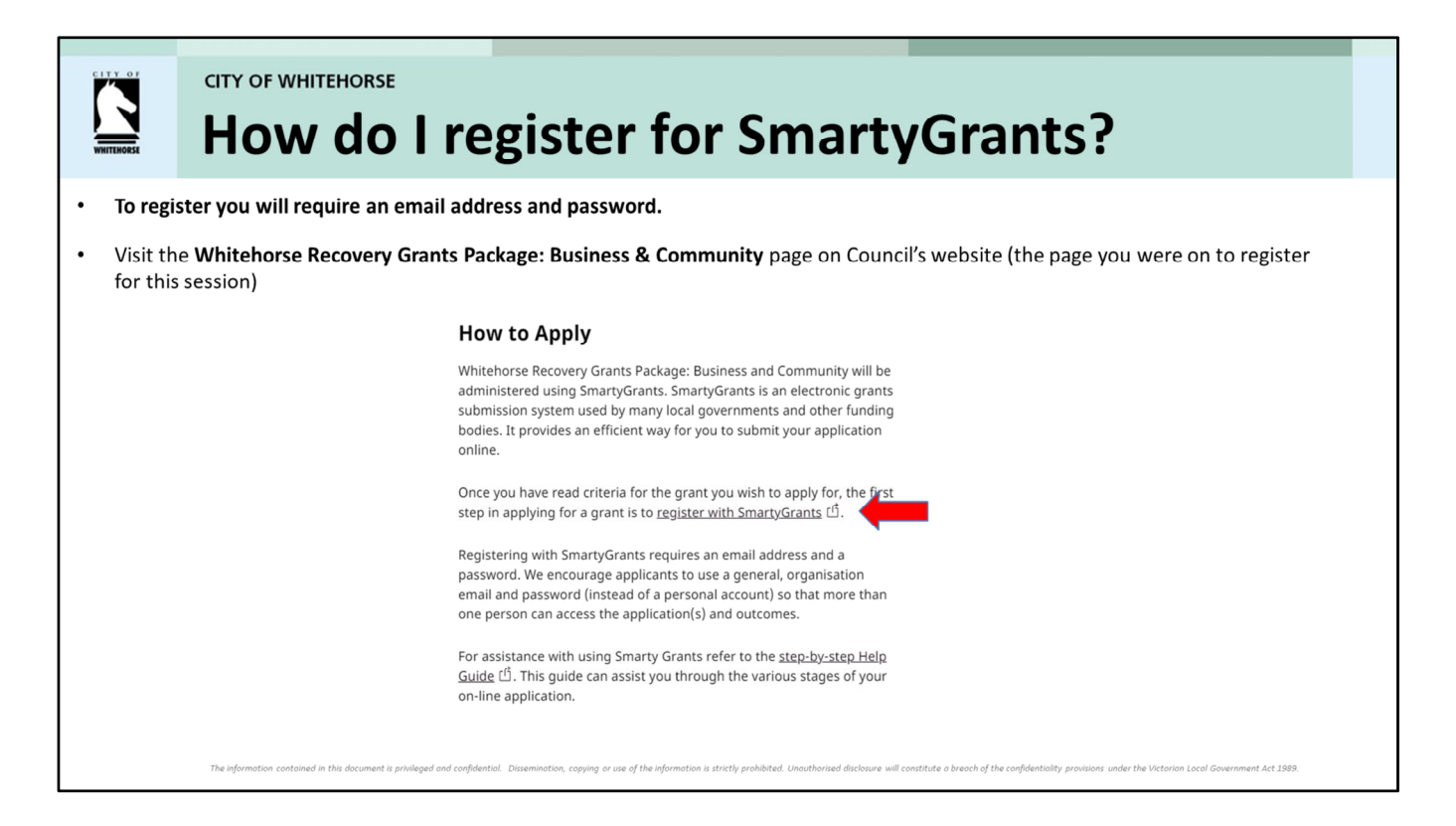

A general email and password will enable more than one person to access applications and outcomes.

All subsequent emails and updates regarding Council's Recovery Grants Package – Business/Community will then be sent to the email address provided in the application.

| Whitehorse SmartyGrants Opening page                                                                                                    | ï                                                                                                    |
|----------------------------------------------------------------------------------------------------|----------------------------------------------------------------------------------------------------|
|                                                                                                    |                                                                                                    |
| Whitehorse City Council       Witehorse City Council         Current Rounds       Discount Support - Hall Hire - July 2020         Submission core memory apre.       Submission core memory apre.         Submission core memory apre.       Submission core memory apre.         Submission core memory apre.       Submission core memory apre.         Upcoming Rounds       Whitehorse Recovery Grant - Business will open at 10:00AM 13 July 2020 (AEST).         Submission for the Whitehorse Recovery Grant - Business will open at 10:00AM 13 July 2020 (AEST).         Submission sciose 12:00PM 22 July 2020 (AEST)         End out more         Whitehorse Recovery Grant - Community         Submissions close 12:00PM 24 July 2020 (AEST)         Find out more | organ on Register         umust register before you can make an online submitsion:         giranation gives you secure access to your forms allowing you to work on them over time rather than having to complete theme.         work and work to encryptered         your a versady registered or have started an antime registered or started filling in a form registere have.         work a versady registered or have started an antime registered or started filling in a form registere have.         work a versady registered or have started an antime registered or started filling in a form registere have.         work a pready registered or have started an antime registered or started filling in a form registere have.         work a pready registered or have started an antime registered or started filling in a form registere have.         work a pready registered or have started an antime registered or started filling in a form registere have.         work a pready registered or have started an antime registered or started filling in a form registere have.         work a pready registered or have started and the registered or started filling in a form registere have.         work a pready registered or have started and the registered or started filling in a form registered or have started and the registered or have started and the registered or have started and the registered or have started and the registered or have started and the registered or have started and the registered or have started and the registered or have started and the registered or have started and the registered or have started and the registered or have started and the registered or have started and the registered |

Click on Log In - You will be taken to a page that looks like the to the right. Click on the 'Register' box and complete the registration form. You will then be ready to apply for a grant.

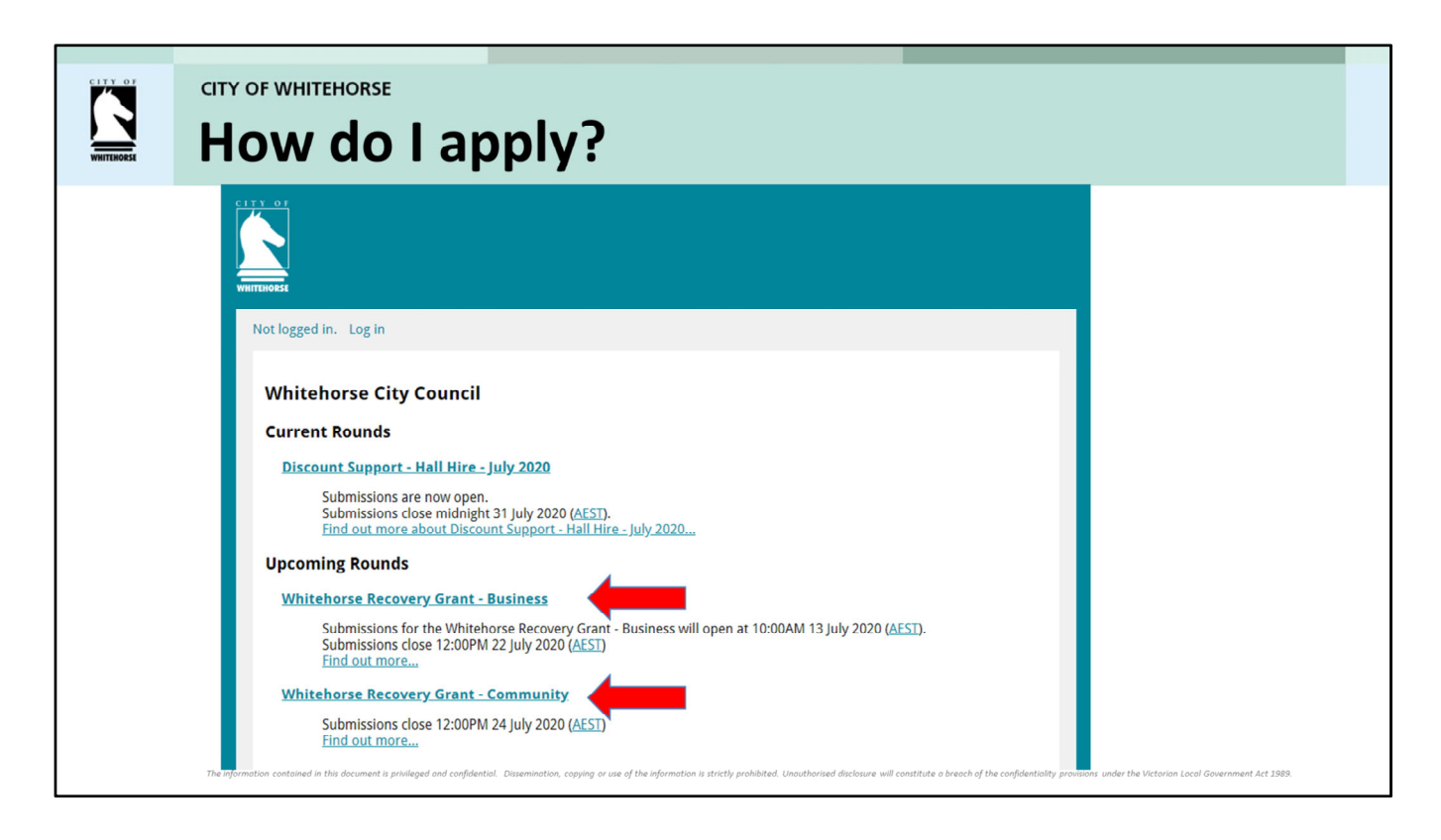

Once you have registered with SmartyGrants you are ready to apply.

There is only **one application form for the business category & one application form for the community category.** 

To apply simply click on the heading of the category that applies to you.

| WHITEHOESE | CITY OF WHITEHORSE Starting a submission & preview application                                                                                                    |
|------------|----------------------------------------------------------------------------------------------------|
|            | CLTY OF                                                                                                    |
|            | Not logged in. Log in Current Rounds                                                                                                    |
|            | Whitehorse Recovery Grant - Community         Start a       Preview         Submission       Preview         Submission       Preview         Submission       Preview         Submissions are now being accepted. Submissions close at 12:00PM 24 July 2020 (AEST).         IMPORTANT: Please read information below to assist you in completing your application online.         BEFORE YOU BEGIN         Welcome to the City of Whitehorse online grant application service, powered by <u>SmartyGrants</u> .         You nay begin anywhere in this application form. Please ensure you save as you go.         If you need more help using this form, download the <u>Help Guide for Applicants</u> or check out <u>Applicant Frequently Asked</u> Ouestions (FAO(s)) |
|            | The information contained in this document is privileged and confidential. Dissemination, copying or use of the information is strictly prohibited. Unauthorised disclosure will constitute a breach of the confidentiality provisions under the Victorian Local Government Act 1989.                                                                                                    |

This is an example of the opening page of a the Community application form.

You will see three options under the heading:

- **1. You may start your submission right away** noting that you have the ability to save the form as you go, close it down and return to it.
- 2. You can preview the form on the screen
- **3. You can download a copy of the application form** allowing you to share it with committee members or colleagues.
- 4. The preview and download options allow you to see all questions in the form as well as ensure you have all the required documents ready to go before you start.

### CITY OF WHITEHORSE One form for multiple funding streams

- To simplify the application process you only need to complete one application form.
- The form will ask you to select the categories you wish to apply for (as shown below)

Please indicate the funding stream(s) you are applying for: \*

- Community Engagement/Participation/ Volunteers (up to \$2,500)
   Programs and Initiatives (Up to \$2,500)
- Marketing and Promotions (up to \$2,000)
- Operating cost/ Administration (up to \$1,500)
- Equipment, supplies & other items (physical requirements) (up to \$3,000)
- Relevant questions will appear, based on the funding streams you select.

• The form will also ask you how much you are requesting from each category (as shown below)

| Amount Requested - Equipment, supplies & other items (physical requirements) |
|------------------------------------------------------------------------------|
| Must be a number. Must be a dollar amount and must not exceed \$3,000        |
| Amount Requested - Community Engagement / Participation / Volunteers         |
| Must be a number. Must be a dollar amount. Must not exceed \$2,500           |
| Amount Requested - Programs & Initiatives                                    |
| Must be a number. Must be a dollar amount. Must not exceed \$2,500           |
| Amount Requested - Marketing & Promotions                                    |
| Must be a number. Must be a dollar amount. Must not exceed \$2,000           |
| Amount Requested - Operational / Administration Costs                        |
| Must be a number. Must be a dollar amount. Must not exceed \$1,500           |

he information contained in this document is privileged and confidential. Dissemination, copying or use of the information is strictly prohibited. Unauthorised disclorure will constitute a breach of the confidentiality provisions under the Victorian Local Government Act 1989.

| CITY OF WHITEHORSE<br>Smarty Grants – How often should I save my application form?                                                                                                    |
|----------------------------------------------------------------------------------------------------|
| It is highly recommended that you click Save Progress regularly when you are filling out a form.                                                                                                    |
| Saving Your Draft Application                                                                                                    |
| <ul> <li>If you wish to leave a partially completed application, press 'save and close' and log out. When you log back in, click on 'my submissions' at the top of the screen to find your form.</li> </ul>                                                                           |
| • You can also download any application, whether draft or completed, as a PDF.                                                                                                    |
|                                                                                                    |
| The information contained in this document is privileged and confidential. Dissemination, copying or use of the information is strictly prohibited. Unouthorised disclosure will constitute a breach of the confidentiality provisions under the Victorian Local Government Act 1988. |

- The options will appear at the top and bottom of your application form.
- You can save and close at any time and return to your application later.
- For security reasons you will be logged out of your application if 30 minutes has elapsed and you have not saved your progress or navigated between pages.

CITY OF WHITEHORSE SmartyGrants - Finding your application

To find applications that have been saved (in progress) or submitted, log in to SmartyGrants and click on 'My Submissions'

|                                                                                                    | In the 'My Submissions' page, you will be shown all forms that are either in progress, or submitted.                                                                                                    |
|----------------------------------------------------------------------------------------------------|----------------------------------------------------------------------------------------------------|
| Winteborse         City Council           Current Rounds         My.Submissions         Logged in: Erin Hollis (Erin Hollis @withlehorse vic.gov.at           Whitehorse City Council         Submissions         Logged in: Erin Hollis (Erin Hollis @withlehorse vic.gov.at           Submissions does         Submissions does         Logged in: Erin Hollis (Erin Hollis @withlehorse vic.gov.at           Submissions does         My.Submissions         Logged in: Erin Hollis @withlehorse           Submissions does         Submissions does         Logged in: Erin Hollis @withlehorse           Whitehorse Recovery Grant - Business         Submissions for the Whitehorse Recovery Grant - Business will open at 10:00AM 13 July 2020 (AEST).           End out more         Find out more.         Mitehorse Recovery Grant - Community           Submissions does 12:00PU 24 July 2020 (AEST)         End out more         Submissions does 12:00PU 24 July 2020 (AEST) | Your Submissions         Forms In Progress         2020 Information Session - Test Round — MinorTest00001-TEST — Community Information Sessions         2020 Community Grants- Minor (\$0 - \$3,000) Application Form Submitted on 26 February 2020         Minor Grant Acquittal Form In progress, created on 26 May 2020         Submitted Forms         TEST for COVID update — 00001-TEST         2020/21 Community Grants - COVID-19 Update Submitted on 22 June 2020         Test - Whitehores Recovery Grants - Community — 00001-TEST                                                                                                    |
| The information contained in this document is privileged and confidential. Dissemination, copying or use of the informat                                                                                                    | Submitted on 22 June 2020  Submitted on 22 June 2020  Submitted on 22 June 2020  Submitted on 22 June 2020  Submitted Submitted Sub |

| Review Form         Your form has not been submitted yet. Please review and correct any errors you find.         Click the Submit button when you're ready to submit this form.         This form must be submitted before 30 June 2020, 3:00pm Australian Eastern Standard Time.         Image: DownLoad Pdf       SAVE AND CLOSE         SUBMIT       SUBMIT         Contact Details         Privacy Notice | CITY OF WHITEHORSE<br>SmartyGrants - How do I download a PDF of my application                                                                                                    |
|----------------------------------------------------------------------------------------------------|----------------------------------------------------------------------------------------------------|
| Review Form         Your form has not been submitted yet. Please review and correct any errors you find.         Click the Submit button when you're ready to submit this form.         This form must be submitted before 30 June 2020, 3:00pm Australian Eastern Standard Time.         Image: Download Pdf       SAVE AND CLOSE         SUBMIT         Contact Details         Privacy Notice              |                                                                                                    |
| Your form has not been submitted yet. Please review and correct any errors you find.<br>Click the Submit button when you're ready to submit this form.<br>This form must be submitted before 30 June 2020, 3:00pm Australian Eastern Standard Time.<br>Merevious Page DownLoad PDF SAVE AND CLOSE SUBMIT CONTact Details<br>Privacy Notice                                                                    | Review Form                                                                                                    |
| Click the Submit button when you're ready to submit this form.<br>This form must be submitted before 30 June 2020, 3:00pm Australian Eastern Standard Time.<br>PREVIOUS PAGE DOWNLOAD PDF SAVE AND CLOSE SUBMIT CONTact Details<br>Privacy Notice                                                                                                    | Your form has not been submitted yet. Please review and correct any errors you find.                                                                                                    |
| This form must be submitted before 30 June 2020, 3:00pm Australian Eastern Standard Time.                                                                                                    | Click the Submit button when you're ready to submit this form.                                                                                                    |
| PREVIOUS PAGE DOWNLOAD PDF SAVE AND CLOSE SUBMIT Contact Details Privacy Notice                                                                                                    | This form must be submitted before 30 June 2020, 3:00pm Australian Eastern Standard Time.                                                                                                    |
| Contact Details Privacy Notice                                                                                                    | PREVIOUS PAGE DOWNLOAD PDF SAVE AND CLOSE SUBMIT                                                                                                    |
| Privacy Notice                                                                                                    | Contact Details                                                                                                    |
|                                                                                                    | Privacy Notice                                                                                                    |
|                                                                                                    |                                                                                                    |
|                                                                                                    |                                                                                                    |
|                                                                                                    |                                                                                                    |
|                                                                                                    | The information contained in this document is privileged and confidential. Dissemination, copying or use of the information is strictly prohibited. Unauthorised disclosure will constitute a breach of the confidentiality provisions under the Victorian Local Government Act 1989. |

Once you have started an application, click onto the "Review and Submit" page, which is the final page of the application form.

From the "Review and Submit" page, you will see a button to download a PDF of your form.

You can do this at any stage throughout your application – it doesn't need to be a completed form. This is sometimes helpful if the person filling out the form would like to share their progress with colleagues for their input/feedback.

|   | 4 |   |
|---|---|---|
| 1 |   |   |
|   |   |   |
| • |   | • |
| 1 |   | - |
|   |   |   |

| WHITEHORSE        | Smarty                                 | <b>Grants – Attachments and Support Documents</b>                                                                                                    |
|-------------------|----------------------------------------|----------------------------------------------------------------------------------------------------|
| • We en<br>it can | courage you to pi<br>easily be uploade | review the form and ensure you have all required documentation saved to your computer so that<br>d.                                                                                                    |
|                   | In<br>wi<br>At                         | nsurance - Certificate of Currency (If you fail to provide this documentation your application<br>ill be ineligible) *<br>ttach a file: Choose Files No file chosen                                                                               |
| Recorr            | imend keeping file                     | es to a maximum of 5MB – the larger the file, the longer the upload time.                                                                                                    |
| What f            | ile types can I u                      | pload into my application or acquittal forms?                                                                                                    |
| •                 | Audio                                  | Powerpoint                                                                                                    |
| •                 | Excel                                  | • Text                                                                                                    |
| •                 | Image                                  | • Video                                                                                                    |
| •                 | Message                                | • Word                                                                                                    |
| •                 | PDF                                    | • Zip                                                                                                    |
|                   | The information contained in this dow  | cument is privileged and confidential. Dissemination, copying or use of the information is strictly prohibited. Unauthorised disclosure will constitute a breach of the confidentiality provisions under the Victorian Local Government Act 1989. |

- You will need to upload/submit attachments to support your application. This requires you to have the documents saved on your computer, or on a storage device.
- When prompted in the form, click on Choose Files and locate the document that you have saved to your computer.
- You need to allow enough time for each file to upload before trying to attach another file.
- Files can be up to 25MB each; however, we do recommend trying to keep files to a maximum of 5MB – the larger the file, the longer the upload time.

## SmartyGrants – Submitting your application

- Review your information (Review Page of application form)
- You will not be able to submit until all the compulsory questions are completed. (marked with a red \* in the form.)
- Ensure you press 'submit' Once you have submitted, no further editing or uploading of support materials is possible.
- You will know you have submitted your application when you receive a confirmation email from SmartyGrants. This will be sent to the email you used to register.
- If you do not receive a confirmation email your form has <u>not</u> been received and you may not have pressed the 'submit' button. Check spam or junk folder.

Sometimes the applicant has filled in the whole form but has not gone to the review page so does not see the submit button. The submit button sits on the review page.

|                                                                                                    | of WHITEHORSE<br>nartyGrants - I am unable to Submit the form?                                                                                                    |
|----------------------------------------------------------------------------------------------------|----------------------------------------------------------------------------------------------------|
| he most con                                                                                               | nmon reasons an applicant won't be able to submit their applications include:                                                                                                    |
| Not filled i                                                                                              | n a mandatory/required field, this can include file upload question and budget details.                                                                                                    |
|                                                                                                    | alpha characters in a number question field                                                                                                    |
| Have used                                                                                                 | apha characters in a number question neid.                                                                                                    |
| Have used<br>Has gone c                                                                                   | over the word limit on a question.                                                                                                    |
| Have used<br>Has gone of<br>All of these                                                                  | errors are highlighted in red on the review page (which sits at the very end of the application)<br>ges to your application are required before you can submit it. Check the highlighted                                                                                                    |
| Have used<br>Has gone of<br>All of these<br>Some char<br>items and f                                      | errors are highlighted in red on the review page (which sits at the very end of the application)<br>ges to your application are required before you can submit it. Check the highlighted<br>ix them before you submit your application.                                                                                                    |
| Have used<br>Has gone of<br>All of these<br>Some char<br>items and f<br>You will have t<br>contact Email. | errors are highlighted in red on the review page (which sits at the very end of the application)<br>ges to your application are required before you can submit it. Check the highlighted<br>ix them before you submit your application.<br>the opportunity to correct the problem by clicking <b>Go to Page</b> .<br>Must be an email address.<br>Response required.<br>Go to page |

- Questions that have word limits or require specific character (such as numbers) will have text underneath the question to identify requirements.
- If at any point you get stuck, there is a very helpful guide available on the webpage called: <u>Help Guide for Applicants.</u>

# **Need Further Assistance?**

More information about the Whitehorse Recovery Grants: Business & Community, including the guidelines, is available on the website: <u>https://www.whitehorse.vic.gov.au/whitehorse-recovery-grants</u>

Contact details:

BUSINESS E: businessgrants@whitehorse.vic.gov.au PH: 9262 6453 (during business hours)

#### **COMMUNITY**

E: grants@whitehorse.vic.gov.au M: 0477 320 873 (9.30am - 3.30pm)